| I                                     |                |               |                        |      |      | _ 🗆 >   |
|---------------------------------------|----------------|---------------|------------------------|------|------|---------|
| Записать и закрыт                     | Записать       |               | Создать на основании 👻 | 24 - | -    | Еще - ? |
| Наименование:                         |                |               |                        |      | Код: |         |
| Наименование полное:                  |                |               |                        |      |      |         |
|                                       |                |               |                        |      |      |         |
|                                       |                |               |                        |      |      |         |
| Эходит в группу:                      |                |               |                        | * C  |      |         |
| Страна регистрации:                   |                |               |                        |      |      |         |
| · · · · · · · · · · · · · · · · · · · | [              |               |                        |      |      |         |
| чдрес.                                |                |               |                        |      |      |         |
| Основные Значени                      | я по умолчанию | Адреса, телеф | оны                    |      |      |         |
| Электронная                           |                |               |                        |      |      |         |
| почта<br>контрагента:                 |                |               |                        |      |      |         |
| Skype:                                |                |               |                        |      |      | Ţ       |
| Телефон                               |                |               |                        |      |      |         |
| контрагента:                          |                |               |                        |      |      |         |
| Мессенджеры:                          |                |               |                        |      |      |         |
| Юридический                           |                |               |                        |      |      |         |
| адрес.                                |                |               |                        |      |      |         |

## Создание статических элементов управления

Создание статических реквизитов контактной информации позволяет:

- добавлять элементы контактной информации в различные части формы (например, вынести самые важные виды контактной информации в шапку);
- изменять внешний вид и свойства элементов контактной информации без внесения изменений в типовую конфигурацию;
- повысить скорость открытия формы владельца контактной информации.

Для создания статических элементов контактной информации необходимо:

- принять решение о видах контактной информации, элементы управления которых должны создаваться вручную;
- в обработчике ПриСозданииНаСервере перечислить выбранные виды в поле РазмещеныНаФорме Структуры ДополнительныеПараметры в качестве третьего параметра при вызове процедуры
   УправлениеКонтактнойИнформацией. ПриСозданииНаСервере;
  - УправлениеКонтактноиИнформациеи.ПриСозданииНаСервере,
- добавить в форму реквизит ПараметрыКонтактнойИнформации, тип произвольный;
- добавить в форму реквизит
  КонтактнаяИнформацияОписаниеДополнительныхРеквизитов, тип таблица
  значений с колонками:
  - о ИмяРеквизита Строка;
  - ИмяРеквизитаКомментарий Строка;
  - Вид СправочникСсылка.ВидыКонтактнойИнформации;
  - о Тип ПеречислениеСсылка. ТипыКонтактнойИнформации;
  - о Значение Строка;
  - Представление Строка;

- Комментарий Строка;
- О ЭтоРеквизитТабличнойЧасти Булево;
- ЭтоИсторическаяКонтактнаяИнформация Булево;
- МеждународныйФорматАдреса Булево;
- ИмяЭлементаДляРазмещения Строка;
- ЗначенияПолей СписокЗначений, Строка.
- для каждого вида контактной информации добавить реквизит с именем вида КонтактнаяИнформацияПоле<ИмяВидаКонтактнойИнформации>;
- ДЛЯ ТИПОВ: Skype, АдресЭлектроннойПочты, ВебСтраница, Телефон, Факс, НУЖНО добавить реквизит с именем вида КомментарийКонтактнаяИнформацияПоле<ИмяВидаКонтактнойИнформации>;
- добавить на форму элементы:
  - для каждого вида контактной информации добавить на форму группу с именем ГруппаКонтактнаяИнформацияПоле
     «ИмяВидаКонтактнойИнформации». Свойства: Отображение – Нет, Группировка – Горизонтальная, ОтображатьЗаголовок – Ложь;
  - ДЛЯ ТИПОВ: Skype, АдресЭлектроннойПочты, ВебСтраница, Телефон, Факс, нужно добавить группу с именем
     ГруппаКомментарийКонтактнаяИнформацияПоле
     «ИмяВидаКонтактнойИнформации». Свойства: Отображение – Нет,
     Группировка – Горизонтальная, ОтображатьЗаголовок – Ложь;
  - для типов: Skype, АдресЭлектроннойПочты, ВебСтраница, Телефон, Факс: В созданную группу с именем
    ГруппаКомментарийКонтактнаяИнформацияПоле<ИмяВидаКонтактнойИнфор мации> нужно перетащить ранее созданный реквизит с именем
    КомментарийКонтактнаяИнформацияПоле<ИмяВидаКонтактнойИнформации>, отключив отображение заголовка и установив подсказку ввода Примечание.
  - ДЛЯ ТИПОВ Skype, Адрес электронной почты, ВебСтраница, Телефон, Факс: в созданную группу с именем ГруппаКонтактнаяИнформацияПоле
     «ИмяВидаКонтактнойИнформации» перетащить ранее созданный реквизит с именем вида
     КонтактнаяИнформацияПоле<ИмяВидаКонтактнойИнформации», УСТАНОВИВ</li>

соответствующее отображение заголовка (лево или верх) в зависимости от положения заголовка, передаваемого в процедуру

УправлениеКонтактнойИнформацией.ПриСозданииНаСервере;

- Для типов Адрес и Другое: в созданную группу именем
  ГруппаКонтактнаяИнформацияПоле<ИмяВидаКонтактнойИнформации>
  перетащить ранее созданный реквизит с именем вида
  КонтактнаяИнформацияПоле<ИмяВидаКонтактнойИнформации>, УСТАНОВИВ
  соответствующее отображение заголовка (лево или верх) в зависимости от
  положения заголовка, передаваемого в процедуру
  УправлениеКонтактнойИнформацией.ПриСозданииНаСервере;
- для добавления действия необходимо создать команду с именем вида КомандаКонтактнаяИнформацияПоле<ИмяВидаКонтактнойИнформации>, отображение картинка. Затем эту команду необходимо перетащить в ранее созданную группу

ГруппаКонтактнаяИнформацияПоле<ИмяВидаКонтактнойИнформации>. Картинка команды, заголовок и подсказка устанавливаются в зависимости от типа контактной информации:

- для типа Адрес картинка МенюДополнительныеФункции;
- для типа ВебСтраница картинка
  КонтактнаяИнформацияПерейтиПоСсылке, заголовок Перейти, подсказка Перейти по ссылке;
- для типа АдресЭлектроннойПочты действие устанавливается только при наличии подсистемы РаботаСПочтовымиСообщениями. При этом устанавливается картинка ОтправитьЭлектронноеПисьмо, заголовок Написать письмо, подсказка Написать письмо;
- для типа телефон при наличии подсистемы ОтправкаSMS используется картинка менюДополнительныеФункции, заголовок Позвонить или отправить SMS, подсказка Позвонить или отправить SMS. Если подсистемы ОтправкаSMS нет, то используется картинка позвонить, заголовок Позвонить, подсказка Позвонить по телефону;
- для типа skype необходимо установить картинку
  МенюДополнительныеФункции, заголовок и подсказку Skype.

Картинки команд, заголовки и подсказки следует устанавливать в соответствии с реализацией процедуры ПриОпределенииНастроек общего модуля УправлениеКонтактнойИнформацией Переопределяемый (если ее реализация определена).

Виды контактной информации, добавляемые в форму вручную, рекомендуется сделать недоступными для редактирования пользователем. Это можно сделать в обработчике обновления при помощи процедуры УстановитьСвойстваВидаКонтактнойИнформации из общего модуля УправлениеКонтактнойИнформацией. За недоступность редактирования пользователем отвечает свойство ЗапретитьРедактированиеПользователем.

Пример использования см. в форме элемента справочника \_демоКонтрагенты демонстрационной конфигурации.